# Indoor Inverter Manual Gebruikershandleiding

# CENTROSOLAR AKTIENGESELLSCHAFT

www.centrosolar.com

## Inhoud

| 1. Inleiding                  | 2  |
|-------------------------------|----|
| Inleiding                     | 2  |
| 2. Functionele beschrijving   | 3  |
| Definitie van bedrijfsmodi    | 3  |
| PV-configuratie               | 4  |
| Lampjes                       | 5  |
| Display                       | 5  |
| Overzicht menugedeelte A      | 5  |
| Overzicht menugedeelte B      | 7  |
| 3. Problemen oplossen         | 10 |
| Problemen oplossen            | 10 |
| Gebeurtenismeldingen omzetter | 10 |
| 4. Onderhoud                  | 12 |
| Onderhoud                     | 12 |
| De behuizing reinigen         | 12 |
| Het koellichaam reinigen      | 12 |

# 1. Inleiding

# 1.1. Inleiding

Deze handleiding beschrijft Solarstocc fotovoltaïsche omzetters. Deze producten behoren tot de technologisch meest geavanceerde en efficiënte omzetters op de markt en zijn ontworpen om de eigenaar jarenlang te voorzien van betrouwbare zonne-energie.

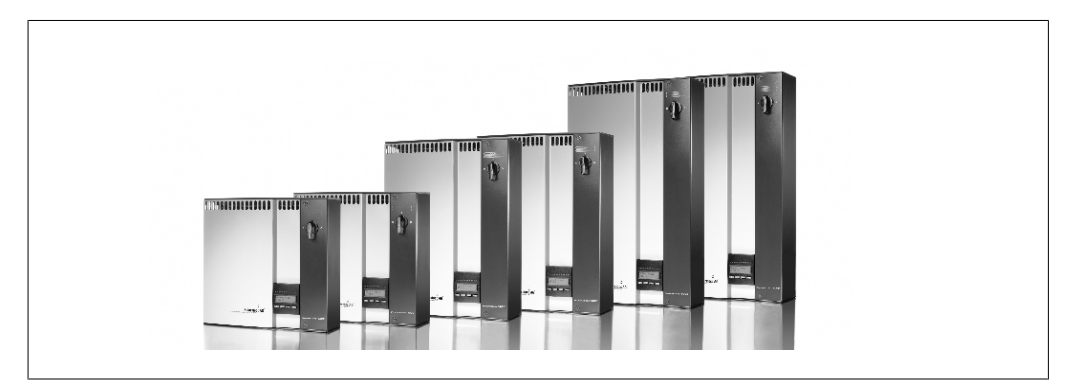

Afbeelding 1.1: PowerStocc-binnenassortiment

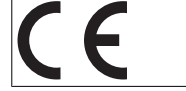

CE-markering – hiermee wordt gecertificeerd dat de apparatuur voldoet aan de toepasselijke voorschriften conform richtlijn 2004/108/EG en 2006/95/EG.

# 2. Functionele beschrijving

# 2.1. Definitie van bedrijfsmodi

De omzetter kent vier modi:

#### Stand-bymodus:

In de stand-bymodus is de omzetter gereed om over te schakelen naar de aansluitmodus. Als beslissende variabele wordt de ingangsspanning vanuit de PV-generator gebruikt. Als de ingangsspanning een vooraf ingestelde nominale waarde overschrijdt, schakelt de omzetter over van 'stand-by' naar 'aansluiten', of gaat door naar de bedrijfsmodus 'UIT' als de PV-spanning daalt.

#### **Aansluitmodus:**

Na uitvoering van de systeemtests, waarbij wordt gecontroleerd of aan alle aansluitvoorwaarden is voldaan, gaat de omzetter van de stand-bymodus naar de aansluitmodus. Tijdens de gespecificeerde inschakelperiode blijft de omzetter de systeemwaarden testen. De omzetter wordt aangesloten op het stroomnet als de systeemtests het juiste resultaat opleveren. De minimale inschakelperiode wordt voorgeschreven door de leverancier en de autoriteiten en kan per regio verschillen.

#### Stroomnetmodus:

In deze modus is de omzetter aangesloten op het stroomnet en levert hij stroom aan het net. De omzetter wordt alleen losgekoppeld van het net als zich abnormale omstandigheden voordoen op het net of als er geen PV-stroom beschikbaar is.

#### PV-configuratiemodus

Na voltooiing van de aansluitmodus wordt automatisch de bedrading van de PV-module getest om na te gaan of de gelijkstroomingangen in een parallelle-stringconfiguratie zijn bedraad. Als dat het geval is, gaan de gelijkstroommodules automatisch werken in de parallelle-stringconfiguratiemodus (PowerConcept ).

#### Reductie wegens temperatuur

Als (DRT. TEMP) op het display wordt weergegeven, past de omzetter een reductie toe wegens hoge temperaturen.

#### Reductie wegens stroomnet

Als (DRT GRID) op het display wordt weergegeven, past de omzetter een reductie toe wegens een hoge spanning op het net.

#### Uit:

Als er geen PV-stroom beschikbaar is, wacht de omzetter tien minuten (voorgeschreven waarde), waarna deze wordt losgekoppeld. In deze modus wordt de stroomtoevoer naar alle processors uitgeschakeld om energie te besparen. Dit is de normale nachtmodus.

## 2.1.1. Stroomnetbewaking

Ter bescherming van personen die werken aan wisselstroomleidingen en de omzetter wordt de omzetter uitgeschakeld als zich abnormale toestanden of storingen voordoen op het net. De omzetter bewaakt doorlopend de netspanning en -frequentie door middel van een intern regelcircuit. Vervolgens wordt de omzetter weer aangesloten zodra de netparameters weer binnen de grenswaarden vallen.

## 2.1.2. PV-configuratie

Na aansluiting op het stroomnet voert de omzetter een automatische test van de bedrading van de PV-module uit. Deze test dient om de bedradingsconfiguratie van de modules te bepalen. Er wordt vastgesteld of de modules in een afzonderlijke-stringconfiguratie of in een parallelle-stringconfiguratie zijn aangesloten en de omzetter wordt automatisch geconfigureerd aan de hand van die informatie.

De test werkt door beurtelingse activering van de ingangen. De test duur 1 à 2 minuten en de omzetter blijft in die tijd energie produceren. In menu B kan het resultaat van de test worden uitgelezen in het displaymenu PV configuration.

Na voltooiing van de test wordt op het display automatisch de gedetecteerde PV-configuratie weergegeven; maar alleen als de toetsen op het display de afgelopen 3 minuten niet zijn gebruikt.

Voor PowerStocc 5000 / 6000 moeten twee van de drie gelijkstroommodules van energie voorzien worden; anders start de test niet. Als er niet voldoende PV-vermogen beschikbaar is voor de voeding van twee modules wordt de test uitgesteld tot er voldoende PV-vermogen beschikbaar is voor het activeren van de tweede gelijkstroommodule.

In de tussentijd blijft de omzetter gewoon energie produceren.

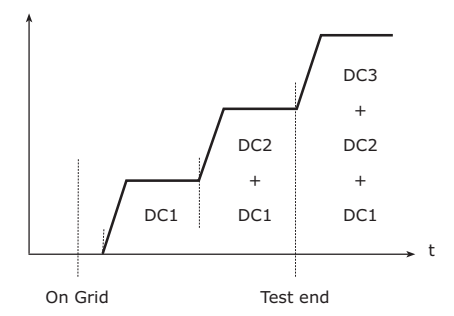

Op het display wordt de status van de test weergegeven. Op de eerste regel wordt vermeld dat het de PV-configuratie betreft en op de tweede regel wordt de status van de test of de gedetecteerde configuratie weergegeven.

| PV configuration<br>INDIVIDUAL |  |
|--------------------------------|--|
| INDIVIDUAL                     |  |

Afbeelding 2.1: PV-configuratietest

In het statusveld kunnen de volgende meldingen verschijnen:

| Displaytekst     | Beschrijving                                                                      |
|------------------|-----------------------------------------------------------------------------------|
| IDLE             | PV-configuratietest is nog niet uitgevoerd. Wordt weergegeven voordat de om-      |
|                  | zetter op het stroomnet wordt aangesloten.                                        |
| OFF              | PV-configuratietest is uitgeschakeld. Geldt voor PowerStocc 1200 / 2000 en voor   |
|                  | omzetters waar de test anderszins is uitgeschakeld.                               |
| WAITING          | De omzetter is gereed voor uitvoering van de PV-configuratietest, maar er is      |
|                  | slechts voldoende zonnestraling voor één PV-ingang beschikbaar. (Geldt voor       |
|                  | PowerStocc 5000 / 6000.) De omzetter kan de configuratie van alle drie modules    |
|                  | alleen bepalen wanneer er twee in werking zijn.                                   |
| PV-AUTODETECTING | De PV-configuratietest wordt uitgevoerd. Er is nog geen resultaat.                |
| INDIVIDUAL       | De PV-modules zijn aangesloten in afzonderlijke-stringconfiguratie.               |
| PARALLEL 1-2*    | De PV-configuratie is voltooid en er is geconstateerd dat ingang 1 en 2 in een    |
|                  | parallelle-stringconfiguratie zijn aangesloten.                                   |
| PARALLEL 1-3*    | De PV-configuratie is voltooid en er is geconstateerd dat ingang 1 en 3 in een    |
|                  | parallelle-stringconfiguratie zijn aangesloten.                                   |
| PARALLEL 2-3*    | De PV-configuratie is voltooid en er is geconstateerd dat ingang 2 en 3 in een    |
|                  | parallelle-stringconfiguratie zijn aangesloten.                                   |
| PARALLEL 1-2-3   | De PV-configuratie is voltooid en er is geconstateerd dat ingang 1, 2 en 3 in een |
|                  | parallelle-stringconfiguratie zijn aangesloten.                                   |

Tabel 2.1: Statusveldtekst PV-configuratietest

\*) 'PARALLEL 1-2' is alleen toegestaan voor de PowerStocc 3000 / 4000-omzetter. 'PARALLEL 1-2', 'PARALLEL 1-3' en 'PARALLEL 2-3' zijn niet toegestaan voor de PowerStocc 5000 / 6000-omzetter.

## 2.1.3. Lampjes

De groene indicatielampjes geven de productie aan als een percentage van het nominale uitgangsvermogen van de omzetter.

Het groene lampje uiterst links brandt altijd als de omzetter op het stroomnet is aangesloten. Wanneer de omzetter op het stroomnet wordt aangesloten, zullen zowel het rode lampje als het groene lampje uiterst links branden. Als de omzetter is losgekoppeld van het net, gaat het rode lampje links branden om aan te geven dat de omzetter in stand-by staat. Er branden dan geen groene lampjes. Als er geen lampjes branden, staat de omzetter uit. Als de omzetter gedwongen naar stand-by gaat vanwege een gebeurtenis in de omzetter of de randaansluitingen, bv. loskoppeling van het stroomnet, gaat het rode lampje knipperen.

Zie het hoofdstuk Problemen oplossen voor een beschrijving van de gebeurtenissen.

## 2.1.4. Display

Via de geïntegreerde display op de voorkant van de omzetter heeft de gebruiker toegang tot alle informatie over het FV-systeem en de omzetter. Als de omzetter in de UIT-stand staat ('s nachts), kan deze worden geactiveerd door op de linker toets te drukken (ESC).

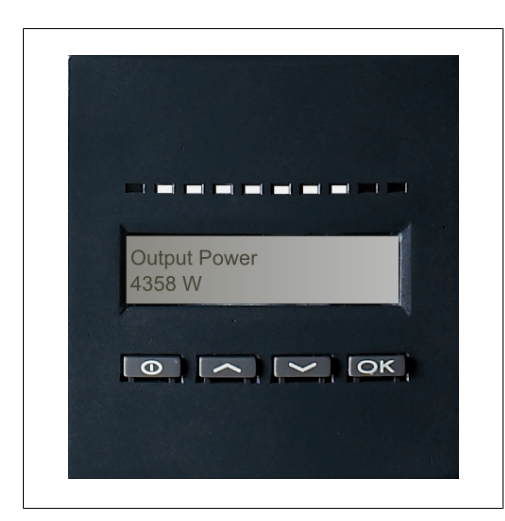

Afbeelding 2.2: Display

| θ  | ESC    | Hiermee gaat u één stap terug/omhoog in   |
|----|--------|-------------------------------------------|
|    |        | de menustructuur.                         |
|    | Omhoog | Hiermee gaat u terug naar het vorige me-  |
|    |        | nuscherm.                                 |
| ▼  | Omlaag | Hiermee gaat u vooruit naar het volgende  |
|    |        | menuscherm.                               |
| OK | Enter  | Nieuw menuniveau of wijziging van instel- |
|    |        | lingen.                                   |

## 2.1.5. Overzicht menugedeelte A

In de onderstaande tabel ziet u een overzicht van de menustructuur. De weergegeven waarden zijn slechts bedoeld als voorbeelden van displayteksten. De displaytekst (vermeld in de eerste kolom, Displayfuncties) is verdeeld over 2 regels, met maximaal 16 tekens per regel. De overgang tussen de regels is aangeduid met het symbool |.

De op de display weergegeven parameters hebben betrekking op de intern gemeten spanning en stroomsterkte. De weergegeven parameters kunnen afwijken.

De informatie op de display is ingedeeld in een menustructuur die uit twee gedeelten bestaat: A en B.

Gedeelte A: bevat informatie over de omzetter en de werking van het FV-systeem. Gedeelte B: hier worden alle meetwaarden en gebruikersinstellingen weergegeven.

## Menustructuur A

| Displayfuncties                       | Beschrijving                                                                                                    |  |  |
|---------------------------------------|----------------------------------------------------------------------------------------------------|--|--|
| Output power   0 W                    | Huidig uitgangsvermogen in watt.                                                                                                    |  |  |
| Inverter name                         | Met de PowerStocc Control kunt u een naam invoeren voor de omzetter. Als de<br>naam van de omzetter niet gedefinieerd is, wordt dit menu overgeslagen. |  |  |
| Total production   22.991 kWh         | Totale energieproductie in kWh sinds de eerste inbedrijfstelling van de omzetter.                                                                      |  |  |
| Total operating time   00028h 57m 02s | Totale bedrijfstijd (tijd met stroom ingeschakeld) vermeld in uren, minuten en se-<br>conden.                                                          |  |  |
| Production today   19637 Wh           | Energieproductie vandaag in Wh.                                                                                                    |  |  |
| Go to menu B                          | Van hieruit gaat u naar menuniveau B als u op OK drukt.                                                                                                |  |  |

Tabel 2.2: Overzicht menustructuur A

## 2.1.6. Overzicht menugedeelte B

In de onderstaande tabel ziet u een overzicht van de menustructuur. De twee menuniveaus zijn duidelijk aangegeven door een pijl, gevolgd door een submenu. De weergegeven waarden zijn slechts bedoeld als voorbeelden van displayteksten.

De displaytekst (vermeld in de eerste kolom, Displayfuncties) is verdeeld over 2 regels, met maximaal 16 tekens per regel. De overgang tussen de regels is aangeduid met het symbool |.

| Menustruct                    | uur B                            |                                                                                                    |  |  |
|-------------------------------|----------------------------------|----------------------------------------------------------------------------------------------------|--|--|
| Displayfuncties               |                                  | Beschrijving                                                                                                    |  |  |
| Operation mode   STANDBY      |                                  | Weergave huidige bedrijfsmodus omzetter. Zie de definities van bedrijfs-<br>modi in hoofdstuk 2.                                                             |  |  |
| PV configuration   IDLE       |                                  | Weergave van de status van de automatische PV-configuratietest en van<br>het gevonden resultaat.                                                             |  |  |
| Event: Mod.   ENS FL. CH DCAC |                                  | Als de omzetter vanwege een storing niet op het stroomnet is aangeslote<br>gaat het rode lampje knipperen en wordt de oorzaak van de storing hie<br>vermeld. |  |  |
| Language   E                  | ENGLISH                          | Weergave en keuze van de displaytaal. Heeft geen gevolgen voor de an-<br>dere instellingen.                                                                  |  |  |
| Grid voltage                  | 0 V                              | Weergave van de huidige wisselspanning op het stroomnet.                                                                                                    |  |  |
| Grid current                  | 0.00 A                           | Weergave van de huidige stroomtoevoer naar het stroomnet.                                                                                                    |  |  |
| Grid frequen                  | cy   0.00 Hz                     | Weergave van de huidige netfrequentie.                                                                                                    |  |  |
| Grid impedar                  | nce   0.0 ohm                    | Weergave van de huidige netimpedantie.                                                                                                    |  |  |
| PV voltage                    | Press OK to view                 | Druk op OK om het submenu voor geregistreerde waarden te openen.                                                                                             |  |  |
| Ļ                             | Submenu                          |                                                                                                    |  |  |
|                               | PV voltage no. 1   303.0 V       | Huidige spanning op PV-ingang 1 (bovenste positie in omzetter).                                                                                              |  |  |
|                               | PV voltage no. 2   303.0 V       | Huidige spanning op PV-ingang 2 (tweede positie in omzetter)*.                                                                                               |  |  |
|                               | PV voltage no. 3   303.0 V       | Huidige spanning op PV-ingang 3 (derde positie in omzetter).                                                                                                 |  |  |
| PV current                    | PRESS OK to view                 | Druk op OK om het submenu voor geregistreerde waarden te openen.                                                                                             |  |  |
| Submenu                       |                                  |                                                                                                    |  |  |
|                               | PV current no. 1   0.0 A         | Huidige stroomsterkte op PV-ingang 1 (bovenste positie in omzetter).                                                                                         |  |  |
|                               | PV current no. 2   0.0 A         | Huidige stroomsterkte op PV-ingang 2 (tweede positie in omzetter)*.                                                                                          |  |  |
|                               | PV current no. 3   0.0 A         | Huidige stroomsterkte op PV-ingang 3 (derde positie in omzetter)*.                                                                                           |  |  |
| Maximum va                    | lues   Press OK to view          | Druk op OK om het submenu voor geregistreerde waarden te openen.                                                                                             |  |  |
| Ļ                             | Submenu                          | ·                                                                                                    |  |  |
|                               | AC out: 1844 W   8.356 A 263 V   | Maximale waarden geregistreerd op wisselstroomuitgang sinds de laatste reset van het maxwaardengeheugen.                                                     |  |  |
|                               | DC1 in: 2220 W**   8.004 A 509 V | Maximale waarden geregistreerd op gelijkstroomingang 1 sinds de laatste reset van het maxwaardengeheugen.                                                    |  |  |
|                               | DC2 in: 2220 W**   8.004 A 509 V | Maximale waarden geregistreerd op gelijkstroomingang 2* sinds de laat-<br>ste reset van het maxwaardengeheugen.                                              |  |  |
|                               | DC3 in: 2220 W**   8.004 A 509 V | Maximale waarden geregistreerd op gelijkstroomingang 3* sinds de laat-<br>ste reset van het maxwaardengeheugen.                                              |  |  |

Tabel 2.3: Overzicht menustructuur B

\*) De menu's voor PV2 en PV3 worden alleen weergegeven op omzetters die zijn uitgerust met twee of drie ingangen.

7

### Menustructuur B – vervolg

| Displayfur   | ncties                           | Beschrijving                                                                                                    |
|--------------|----------------------------------|----------------------------------------------------------------------------------------------------|
| Maximum v    | alues   Press OK to view         | Druk op OK om het submenu voor geregistreerde waarden te openen.                                                                                            |
| Ļ            | Submenu                          |                                                                                                    |
|              | AC out: 1844 W   8.356 A 263 V   | Maximale waarden geregistreerd op wisselstroomuitgang sinds de laatste reset van het maxwaardengeheugen.                                                    |
|              | DC1 in: 2220 W**   8.004 A 509 V | Maximale waarden geregistreerd op gelijkstroomingang 1 sinds de laatste reset van het maxwaardengeheugen.                                                   |
|              | DC2 in: 2220 W**   8.004 A 509 V | Maximale waarden geregistreerd op gelijkstroomingang 2* sinds de laat-<br>ste reset van het maxwaardengeheugen.                                             |
|              | DC3 in: 2220 W**   8.004 A 509 V | Maximale waarden geregistreerd op gelijkstroomingang 3* sinds de laat-<br>ste reset van het maxwaardengeheugen.                                             |
| Total drt. T | emp.   Press OK to view          | Totale reductie wegens temperatuur. Weergave van de totale tijd dat de<br>omzetter een reductie heeft toegepast wegens een hoge temperatuur.                |
| Ļ            | Submenu                          |                                                                                                    |
|              | DC1 derate temp.   3h 35m        | Reductie gelijkstroom 1 wegens temperatuur. Weergave van de tijd dat de omzetter een reductie heeft toegepast wegens een hoge temperatuur.                  |
|              | DC2 derate temp.   3h 35m        | Reductie gelijkstroom 2* wegens temperatuur. Weergave van de tijd dat<br>de omzetter een reductie heeft toegepast wegens een hoge temperatuur.              |
|              | DC3 derate temp.   3h 35m        | Reductie gelijkstroom 3* wegens temperatuur. Weergave van de tijd dat de omzetter een reductie heeft toegepast wegens een hoge temperatuur.                 |
| Total drt. G | rid   0h 00 min                  | Totale reductie wegens stroomnet. Weergave van de tijd dat de omzetter<br>een reductie heeft toegepast wegens een onstabiele toestand van het<br>stroomnet. |
| Power-dow    | n time   00600 seconds           | Tijd voordat de omzetter naar de UIT-stand gaat als er geen zonne-ener-<br>gie beschikbaar is.                                                              |
| Code numb    | ers   PRESS OK to view           | Druk op OK om het submenu voor geregistreerde waarden te openen.                                                                                            |
| Ļ            | Submenu                          |                                                                                                    |
|              | Inverter code no.                | Weergave productcode omzetter.                                                                                                    |
|              | AC code number   C0070105602     | Weergave productcode wisselstroommodule.                                                                                                    |
|              | DC1 code number   C0070105402    | Weergave productcode gelijkstroommodule 1.                                                                                                    |
|              | DC2 code number   C0070105402    | Weergave productcode gelijkstroommodule 2*.                                                                                                    |
|              | DC3 code number   C0070105402    | Weergave productcode gelijkstroommodule 3*.                                                                                                    |
| Serial numb  | pers   Press OK to view          | Druk op OK om het submenu voor geregistreerde waarden te openen.                                                                                            |
| La Submenu   |                                  | ·                                                                                                    |
|              | Inverter SN:                     | Weergave serienummer omzetter.                                                                                                    |
|              | AC SN:   117500C0408             | Weergave serienummer wisselstroommodule.                                                                                                    |
|              | DC1 SN:   642800C0808            | Weergave serienummer gelijkstroommodule 1.                                                                                                    |
|              | DC2 SN:   642800C0808            | Weergave serienummer gelijkstroommodule 2*.                                                                                                    |

Tabel 2.4: Overzicht menustructuur B

DC3 SN: | 642800C0808

\*) De menu's voor DC2 en DC3 worden alleen weergegeven op omzetters die zijn uitgerust met twee of drie ingangen. \*\*) De maximumwaarden voor het PV-vermogen kunnen oplopen tot meer dan 2000 W in omzetters waar de ingangen parallel zijn aangesloten. Dat is normaal.

Weergave serienummer gelijkstroommodule 3\*.

In menugedeelte A blijft de display de menulocatie weergeven die het laatst door de gebruiker is gekozen.

In menu B schakelt de display automatisch terug naar menu A als er 3 minuten lang geen activiteit van de toetsen is geweest.

Als de omzetter is losgekoppeld van het net en er een bepaald aantal seconden lang geen toetsen zijn ingedrukt, schakelt de display automatisch over naar het bedrijfsmodusscherm.

Als de omzetter is aangesloten op het net en er 3 minuten lang geen activiteit van de toetsen is geweest, schakelt de display automatisch over naar het scherm Production today. Bij het initiëren en afsluiten van de FV-configuratietest schakelt de display tijdelijk over naar menu B om de status van de FV-configuratietest weer te geven.

Als de omzetter wegens een storing wordt losgekoppeld van het net, gaat het rode lampje knipperen en schakelt de display automatisch over naar menu B, waarop de gebeurtenis wordt weergegeven.

Als zich een aardfout voordoet, geeft de display dat aan door knipperen van alle brandende groene lampjes. De display schakelt over naar "current event" als er de afgelopen 10 minuten geen bedieningshandelingen hebben plaatsgevonden. De omzetter blijft energie produceren. Als zich een aardfout voordoet, duidt dat niet op een fout in de omzetter. Roep technische bijstand in om de aansluiting van het FV-paneel te controleren.

Alleen van toepassing als de aardfoutdetectie is ingeschakeld. Standaard is aardfoutdetectie ingeschakeld voor de volgende landen: Oostenrijk, Frankrijk en Spanje.

# 3. Problemen oplossen

## 3.1. Problemen oplossen

#### Opmerkning: 🖉

Denk eraan dat alleen geschoolde en bevoegde personen met verstand van elektrische systemen en veiligheidskwesties aan omzetters en elektrische installaties mogen werken.

In de onderstaande tekst heeft de term 'gebeurtenis' betrekking op alle gebeurtenissen die een correcte werking van de omzetter belemmeren.

Een gebeurtenis kan zich overal in de installatie (net, FV-module, kabel en aansluitingen) voordoen, op elk moment. Niet alle gebeurtenissen wijzen op een fout in de omzetter.

Als het FV-systeem niet de verwachte stroom aan het net levert, loop dan de volgende punten na:

- 1. Controleer of het net goed is aangesloten op de omzetter en of het net gereed is voor gebruik.
- 2. Controleer of er voldoende zonnestraling is om stroom op te wekken.
- 3. Controleer het FV-systeem op stoorsignalen en losse kabels/aansluitingen.
- 4. Controleer de installatie van de FV-modules als de spanning van de FV-modules niet binnen de verwachte waarden valt.
- 5. Kijk naar de gebeurtenis in menu B. Als het rode lampje knippert, wijst dat op een storing.
- 6. Als de bovengenoemde punten alle in orde zijn, wacht dan 15 minuten af of de storing permanent is.
- 7. Als het FV-systeem dan nog altijd geen stroom aan het net levert, controleert u spanning, stroomsterkte en vermogen van de FV-module en spanning, stroomsterkte en vermogen van het net in menu B.
- 8. Als de spanningswaarden van het net niet binnen de grenswaarden vallen, wendt u zich tot uw elektriciteitsbedrijf voor technische bijstand.

## 3.1.1. Gebeurtenismeldingen omzetter

| Event:<br>U-GRID | Mod.<br>DCAC |  |
|------------------|--------------|--|
|                  |              |  |

Het rode lampje gaat knipperen als zich een omzettergebeurtenis voordoet. Kijk in menu B om welke gebeurtenis het gaat.

De gebeurtenistekst is een korte tekst waarin de gebeurtenis wordt beschreven. Als de omzetter in plaats van een tekst een gebeurtenisidentificatienummer vermeldt, is er voor dat gebeurtenisidentificatienummer geen gebeurtenistekst gedefinieerd. Dit kan zich voordoen als de software van de display ouder is dan die van de omzetter. De moduleaanduiding identificeert de module die de gebeurtenis heeft veroorzaakt (DC1, DC2, DC3 of AC).

| Gebeurtenistekst                                                    | Beschrijving                                                                                                    | Oorsprong<br>fout    | Hoe te handelen als de storing perma-<br>nent is                                                                                                    |
|---------------------------------------------------------------------|----------------------------------------------------------------------------------------------------|----------------------|----------------------------------------------------------------------------------------------------|
| U 3.3                                                               | Interne voeding overschrijdt grens-<br>waarden                                                                                                    | Omzetter             | Omzetter repareren                                                                                                    |
| U 5.0                                                               | Interne voeding overschrijdt grens-<br>waarden                                                                                                    | Omzetter             | Omzetter repareren                                                                                                    |
| U 15.0                                                              | Interne voeding overschrijdt grens-<br>waarden                                                                                                    | Omzetter             | Omzetter repareren                                                                                                    |
| U PV                                                                | Ingangsspanning uit FV-keten te hoog                                                                                                    | FV-systeem           | Vraag de leverancier van het FV-systeem om technische bijstand                                                                                                    |
| U-SNUBBER                                                           | Snubberspanning te hoog                                                                                                    | Omzetter             | Omzetter repareren                                                                                                    |
| U DC-BUS                                                            | Gelijkstroombusspanning te hoog                                                                                                    | Omzetter             | Omzetter repareren                                                                                                    |
| U-GRID                                                              | Netwisselspanning buiten de grens-<br>waarden (hoger of lager dan instelling)                                                                                                | Wissel-<br>stroomnet | Als de storing zich herhaaldelijk voordoet:<br>wend u tot het elektriciteitsbedrijf voor tech-<br>nische bijstand                                                                                                    |
| F-GRID                                                              | Netfrequentie overschrijdt grenswaar-<br>den (overschrijdt instellingen)                                                                                                    | Wissel-<br>stroomnet | Als de storing zich herhaaldelijk voordoet:<br>wend u tot het elektriciteitsbedrijf voor tech-<br>nische bijstand                                                                                                    |
| IPM CURRENT                                                         | Het gelijkstroomgehalte van de wissel-<br>stroom is te hoog                                                                                                    | Omzetter             | Omzetter repareren                                                                                                    |
| ENS                                                                 | ENS-fout                                                                                                    | Wissel-<br>stroomnet | Als de storing zich herhaaldelijk voordoet:<br>wend u tot het elektriciteitsbedrijf voor tech-<br>nische bijstand                                                                                                    |
| ENS RAM                                                             | ENS-geheugenfout                                                                                                    | Omzetter             | Omzetter repareren                                                                                                    |
| ENS FL. CHKSM                                                       | Flashgeheugenfout na zelftest                                                                                                    | Omzetter             | Omzetter repareren                                                                                                    |
| ENS EP. CHKSM                                                       | EPROM-geheugenfout na zelftest                                                                                                    | Omzetter             | Omzetter repareren                                                                                                    |
| HW TRIP                                                             | Hardware-uitschakeling - stroomsterkte te hoog                                                                                                    | Omzetter             | Omzetter repareren                                                                                                    |
| TEMP HIGH                                                           | Temperatuur in geïntegreerde voe-<br>dingsmodule te hoog                                                                                                    | Omgeving             | Controleer of de omzetter is afgedekt.<br>Controleer of de lucht vrij door het koelli-<br>chaam van de omzetter stroomt. Reinig het<br>koellichaam.<br>Controleer of de omgevingstemperatuur de<br>grenswaarden niet overschrijdt. |
| EPRM PAR. LIM                                                       | Validiteitscontrole van netspannings-<br>en frequentie-instellingen. Instellingen<br>wijken te sterk af van de daadwerkelijke<br>netspannings- en netfrequentiewaar-<br>den. | Omzetter             | Vraag de klantenservice om de instellingen<br>van de omzetter te controleren.                                                                                                    |
| ENS COM ERR                                                         | Fout in communicatie met ENS-print                                                                                                    | Omzetter             | Omzetter repareren                                                                                                    |
| ENS-impedantie                                                      | Netimpedantietrap overschrijdt grens-<br>waarde                                                                                                    | Wissel-<br>stroomnet | Als de storing zich herhaaldelijk voordoet:<br>wend u tot het elektriciteitsbedrijf voor tech-<br>nische bijstand                                                                                                    |
| PV—CONFIG—ERR                                                       | Fout gedetecteerd door FV-configura-<br>tietest                                                                                                    | FV-systeem           | Controleer de bekabeling van de FV-panelen.<br>Twee gelijkstroomingangen zijn bedraad in<br>parallelle-ketenconfiguratie, één niet                                                                                                 |
| Niet geregistreerd in de gebeurtenislog - rode lampje knippert niet |                                                                                                    |                      |                                                                                                    |
| Gebeurtenistekst                                                    | Beschrijving                                                                                                    | Oorsprong<br>fout    | Hoe te handelen als de storing perma-<br>nent is                                                                                                    |
| EARTHFAULT                                                          | Stroomgebeurtenis weergegeven in stroomnetmodus                                                                                                    | FV-systeem           | Aardfout, controleer FV-systeem op aarding<br>om beschadiging van de FV-panelen te voor-<br>komen. Wend u tot de leverancier of instal-<br>lateur van het FV-systeem voor technische<br>bijstand.                                  |

Tabel 3.1: Gebeurtenissenlog omzetter

Een 'permanente storing' is gedefinieerd als een gebeurtenis die langer dan 15 minuten aanhoudt.

# 4. Onderhoud

# 4.1. Onderhoud

## 4.1.1. Onderhoud

Gewoonlijk hoeven de PowerStocc-omzetters voor binnen niet te worden onderhouden of gekalibreerd. Er moet echter wel voor worden gezorgd dat de koeling niet wordt belemmerd en dat de omzetter te allen tijde droog blijft.

Om de werking van de gelijkstroomschakelaar te waarborgen, moeten alle schakelaars één keer per jaar worden in- en uitgeschakeld (door de schakelaar tien keer heen en weer te zetten tussen de aan- en uit-stand) om de contacten te reinigen.

Als de omzetter nat wordt, moet deze onmiddellijk worden afgedroogd. Vloeistoffen kunnen stoffen bevatten waardoor de elektronische onderdelen corroderen.

## 4.1.2. De behuizing reinigen

Reinig de omzetter en de geïntegreerde display met een zachte doek. Gebruik geen agressieve chemicaliën, oplosmiddelen of krachtige reinigingsmiddelen om de omzetter te reinigen.

## 4.1.3. Het koellichaam reinigen

Om een correcte werking en een lange levensduur van de omzetter te waarborgen is het van essentieel belang dat de vrije luchtcirculatie rondom het koellichaam achter op de omzetter niet wordt belemmerd.

Als de vrije luchtcirculatie wordt belemmerd, bijv. door stof, moet dit worden verholpen. Reinig het koellichaam met een zachte doek of een borstel. Gebruik geen agressieve chemicaliën, op-losmiddelen of krachtige reinigingsmiddelen om de omzetter te reinigen.

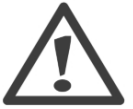

Een koellichaam kan tijdens bedrijf een temperatuur van meer dan 70 °C bereiken. Het aanraken van een voorwerp met deze temperatuur kan ernstig letsel veroorzaken!

**Opmerkning:**  $\overset{\checkmark}{\sim}$  Dek de omzetter niet af.

#### **INTERNATIONAL**

CENTROSOLAR AMERICA INC. 7464 E Tierra Buena Lane # 108 AZ 85260 Scottsdale USA phone: +1 480 348255 fax: +1 480 348256 info.usa@centrosolar.com

CENTROSOLAR FOTOVOLTAICO ESPANA S.L. World Trade Center Moll de Barcelona, s/n Edifici Nord, 7a planta ESPANA phone: +34 93 3435048 fax: +34 93 3023846 info.espana@centrosolar.com

CENTROSOLAR France Sarl Espace Européen 15, chemin du Saquin Batiment G 69130 Ecully FRANCE phone: +33 486 111040 fax: +33 486 111401 info.france@centrosolar.com

CENTROSOLAR HELLAS MEPE Thiseos Ave. 1a & Delvinou 2a 14671 Nea Erythrea - Athens

HELLAS phone: +30 210 6228791 fax: +30 210 8131988 info.hellas@centrosolar.com

CENTROSOLAR ITALIA S.R.L V.le del Lavoro 33 37036 S. Martino B.A. Verona ITALIA phone: +39 045 8781872 fax: +39 045 8798589 info.italia@centrosolar.com

#### SOLARSQUARE AG

Austria & Switzerland Thunstrasse 162 3074 Muri b. Bern SCHWEIZ phone: +41 31 9526066 fax: +41 31 9526067 info@solarsquare.com

#### DEUTSCHLAND

CENTROSOLAR AG Karlsberger Straße 3 87471 Durach Telefon: +49 (0)831 / 540214-0 Telefax: +49 (0)831 / 540214-5 durach@centrosolar.com

CENTROSOLAR AG Behringstraße 16 22765 Hamburg Telefon: +49 (0)40 / 391065-0 Telefon: +49 (0)40 / 391065-99 hamburg@centrosolar.com

CENTROSOLAR AG Otto-Stadler-Straße 23c 33100 Paderborn Telefon: +49 (0)5251 / 50050-0 Telefon: +49 (0)5251 / 50050-10 paderborn@centrosolar.com

ЕS